## Déployer une application

Prérequis :

• Compte prénom.nom@ac-versailles.fr (Jamf School)

Tutoriel :

1 : Dans votre barre de recherche, entrez cette URL https://login.jamfschool.com/login

2 : Se connecter à « Jamf School » en utilisant l'adresse e-mail suivante : prénom.nom@acversailles.fr

3 : Allez dans le menu « Apps » et cliquez sur l'onglet « Inventaire ».

4 : Une fois sur la page « Apps », cliquez sur le bouton « Synchroniser avec Apple School Manager » .

5 : Cocher les applications que vous souhaitez déployer puis cliquez sur le bouton « Modifier le périmètre » en haut.

6 : Choisissez le « Périmètre de sélection » et laissez les autres options par défaut. Cliquez ensuite sur le bouton « Enregistrer » en bas à droite.

Révision #1 Créé 12 mars 2025 08:48:06 par Yannis Moreau Mis à jour 12 mars 2025 08:59:15 par Yannis Moreau